#### ПЕРЕВОД ЖИЛОГО ПОМЕЩЕНИЯ В НЕЖИЛОЕ ПОМЕЩЕНИЕ И НЕЖИЛОГО ПОМЕЩЕНИЯ В ЖИЛОЕ ПОМЕЩЕНИЕ

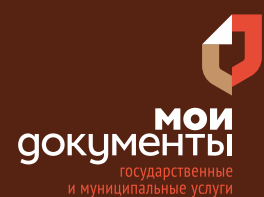

Сроки оказания услуги: 45 календарных дней

## Введите в адресной строке браузера **www.gosuslugi.ru**

| Яндекс   | www. gosuslugi.ru                                | Поиск |
|----------|--------------------------------------------------|-------|
| Most of  | www.gosuslugi.ru есиа                            |       |
| and the  | www.gosuslugi.ru enry                            |       |
| 2        | www.gosuslugi.ru                                 |       |
| 2        | www gosuslugi ru вход                            |       |
| - Car    | www gosuslugi ru вход в личный кабинет госуслуги |       |
| States 1 | www gosuslugi ru личный кабинет                  |       |

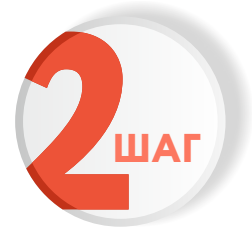

ШАГ

#### Выполните авторизацию на сайте с помощью учетной записи ЕСИА

(Единая система идентификации и аутентификации)

| госуслуги                                                               |
|-------------------------------------------------------------------------|
| 1. ЛОГИН — номер мобильного телефона,<br>адрес электронной почты, СНИЛС |
| 2. ПАРОЛЬ - который Вы придумали сами                                   |
| Восстановить 3. Нажмите ВОЙТИ                                           |
| Войти                                                                   |
| Войти с электронной подписью                                            |
| Не удаётся войти?                                                       |
| Зарегистрироваться                                                      |

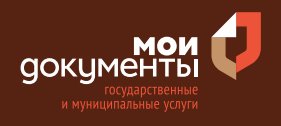

| 6 |     |
|---|-----|
| 9 | ШАГ |

На главной странице сайта в поисковой строке наберите «Перевод жилого помещения в нежилое помещение»

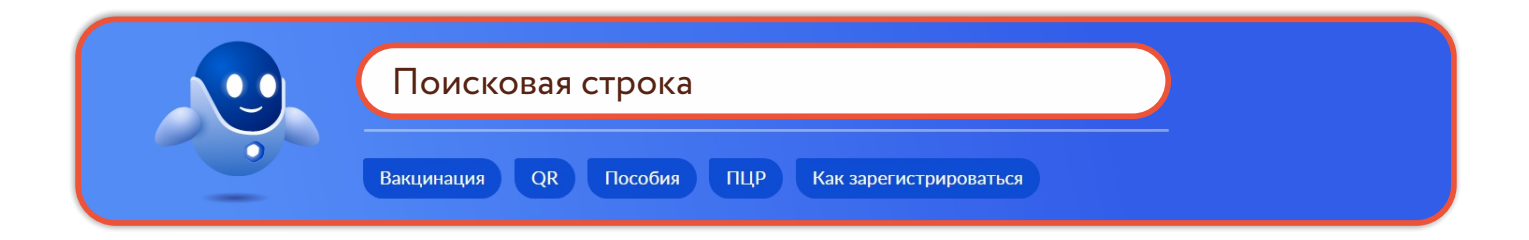

Появится строка с услугой «Перевод жилого помещения в нежилое помещение и нежилого помещения в жилое помещение». Нажмите на данную строку.

| Перевод жилого помещения в не                                                                             | жилое помещение |
|----------------------------------------------------------------------------------------------------|-----------------|
| Вот что я нашёл<br>Перевод жилого помещения в нежилое помещение и нежилого<br>помещения в жилое помещение | ው ጭ             |
| нет нужного ответа<br>Просто напишите, что ищете                                                          | Отправить       |

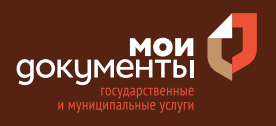

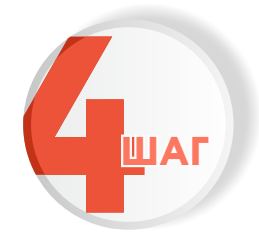

### Ознакомьтесь с условиями подачи заявления и нажмите «Начать»

# Перевод жилого помещения в нежилое помещение и нежилого помещения в жилое помещение В жилое и нежилого помещение в нежилое и нежилого помещение в жилое необходимо получить уведомление о согласовании

Срок услуги 45 календарных дней.

такого перевода.

Результатом услуги является уведомление о переводе жилого (нежилого) помещения в нежилое (жилое) помещение в электронном виде.

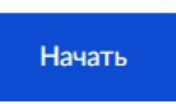

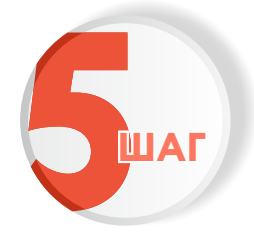

Далее необходимо выбрать из двух вариантов того, кто обращается за услугой. Например, «Заявитель»

| к | (то обращается за услугой? |   |
|---|----------------------------|---|
|   | Заявитель                  | > |
|   | Представитель              | > |

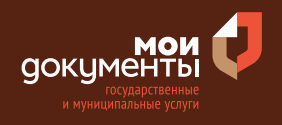

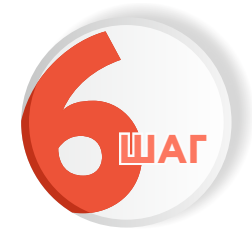

Проверьте актуальность и правильность Ваших персональных данных, введенных на портале государственных услуг. Если сведения указаны корректно, то нажмите кнопку «Верно»

| Дата рожд                  | кин               |               |               |             |
|----------------------------|-------------------|---------------|---------------|-------------|
| Паспорт г                  | ражданина РФ      |               |               |             |
| Серия и но                 | иер               |               |               |             |
| Дата выдач                 | и                 |               |               |             |
| Кем выдан                  |                   |               |               |             |
| Crigginian 7<br>Tangga Kap | and, Parcase to 1 | lapacost stra | che a Denilla | cure palere |
| Код подраз                 | деления           |               |               |             |
| // Измен                   | 1ТЬ               |               |               |             |

Если персональные данные указаны неправильно, то нажмите «Изменить».

| ведения о заявителе.  |       |  |  |
|-----------------------|-------|--|--|
|                       |       |  |  |
|                       |       |  |  |
| Дата рождения         |       |  |  |
|                       |       |  |  |
| Паспорт гражданина РФ |       |  |  |
| Серия и номер         |       |  |  |
|                       |       |  |  |
| Дата выдачи           |       |  |  |
|                       |       |  |  |
| Кем выдан             |       |  |  |
|                       |       |  |  |
| Код подразделения     |       |  |  |
|                       |       |  |  |
|                       |       |  |  |
| 🖉 Изменить            |       |  |  |
|                       |       |  |  |
|                       | -     |  |  |
|                       | Верно |  |  |

Затем исправьте неправильно указанные данные и нажмите «Сохранить»

|                                          | Ē        |  |  |
|------------------------------------------|----------|--|--|
| Место рождения                           |          |  |  |
|                                          |          |  |  |
| В точности как указано в                 | паспорте |  |  |
| Пол                                      |          |  |  |
| О Мужской 🔘 🛛                            | Женский  |  |  |
| Серия и номер                            |          |  |  |
|                                          |          |  |  |
|                                          |          |  |  |
| Выдан                                    |          |  |  |
|                                          |          |  |  |
|                                          |          |  |  |
| D TO TO TO TO TO TO TO TO TO TO TO TO TO | achopre  |  |  |
| Код подразделения                        |          |  |  |
|                                          |          |  |  |
| Дата выдачи                              |          |  |  |
|                                          | Ë        |  |  |
|                                          |          |  |  |
|                                          |          |  |  |

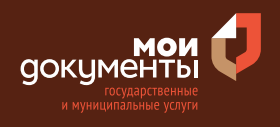

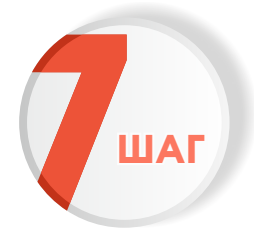

Проверьте корректность номера Вашего мобильного телефона. Если номер указан правильно, то нажмите кнопку «Верно»

| онтактный телефон заявителя |       |       |
|-----------------------------|-------|-------|
|                             |       |       |
|                             |       |       |
| Верно                       | 1     |       |
|                             | Верно | Верно |

Если номер телефона указан неверно, то нажмите «Редактировать».

| Контактный теле    | фон заявителя |  |
|--------------------|---------------|--|
| Контактный телефон |               |  |
| 🖉 Редактировать    |               |  |
|                    |               |  |
|                    | Верно         |  |

Укажите новый номер. Дождитесь получения кода и введите данный код. Номер будет сохранен и также будет изменен в Вашей учетной записи.

| Укажите новый контактный                      | телефон ×        |
|-----------------------------------------------|------------------|
| — Обратите внимание!                          |                  |
| Изменение телефона произойдет и в ваше        | й учетной записи |
| Контактный телефон                            |                  |
| +7 ()                                         |                  |
| На этот номер будет отправлено СМС с кодом по | одтверждения     |
| Получить ко                                   | д                |

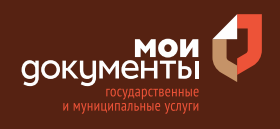

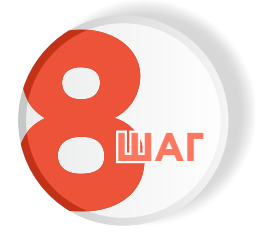

## Проверьте правильность указанной электронной почты. Если адрес почты указан верно, то нажмите соответствующую кнопку.

Если адрес электронной почты является неверным или неактуальным, то нажмите «Редактировать».

| Электронная почта заявителя | Электронная почта заявителя |
|-----------------------------|-----------------------------|
| Электронная почта           | Электронная почта           |
| Верно                       | Верно                       |

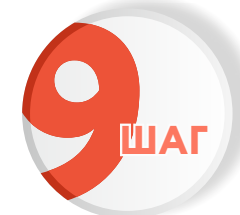

#### Введите адрес регистрации и нажмите «Верно»

| Адрес регистрации заявителя |   |
|-----------------------------|---|
| Адрес                       |   |
|                             |   |
| Уточнить адрес              |   |
| 🗌 Нет дома 📄 Нет квартиры   |   |
|                             | _ |
| Верно                       |   |
|                             |   |

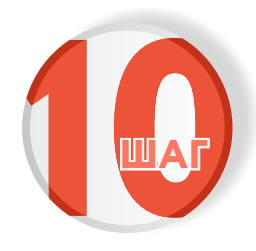

Введите фактический адрес проживания и нажмите «Верно»

| Адрес          |     |          |  |  |
|----------------|-----|----------|--|--|
|                |     |          |  |  |
| Уточнить адрес |     |          |  |  |
| Нет дома       | Нет | квартиры |  |  |
|                |     |          |  |  |
|                |     |          |  |  |

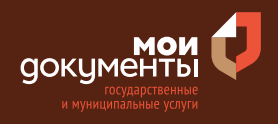

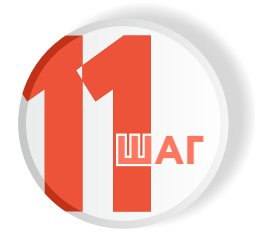

Укажите наличие зарегистрированного права на помещение в Едином государственном реестре недвижимости. Если право зарегистрировано в ЕГРН, то выбираете соответствующий вариант.

Если право на земельный участок не зарегистрировано в ЕГРН, то выбираете соответствующую формулировку.

| Право на помещение зарегистрировано в ЕГРН?                                                                                                    | Право на помещение зарегистрировано в ЕГРН?                                                                                                    |
|----------------------------------------------------------------------------------------------------|----------------------------------------------------------------------------------------------------|
| Наличие зарегистрированного права на помещение в Едином государственном<br>реестре недвижимости можно проверить в личном кабинете на сайте<br>Росреестра https://rosreestr.gov.ru в разделе "Мои объекты" | Наличие зарегистрированного права на помещение в Едином государственно<br>реестре недвижимости можно проверить в личном кабинете на сайте<br>Росреестра https://rosreestr.gov.ru в разделе "Мои объекты" |
| Право зарегистрировано в ЕГРН                                                                                                    | Право зарегистрировано в ЕГРН                                                                                                    |
| Право не зарегистрировано в ЕГРН                                                                                                    | Право не зарегистрировано в ЕГРН                                                                                                    |

После этого система попросит загрузить правоустанавливающие документы на помещение. Загрузите документы и нажмите «Далее».

| Правоустанавливающий документ на помещение                                                                                                    |                                                                            |
|----------------------------------------------------------------------------------------------------|----------------------------------------------------------------------------|
| Загрузите приостанавливающий документ на помец<br>которое не зарегистрированы в Едином государст<br>недвижимости. Например, договор купли-продажи,<br>праве на наследство и иные документы<br>Для загрузки выберите файл с расширением *.RAR, *.<br>*.JPEG, *.PNG, *.BMP, *.TIFF, *.SIG.<br>Максимально допустимый размер файла — 50 M6. | цение, права на<br>венном реестре<br>свидетельство с<br>.ZIP, *.PDF, *.JPG |
| 2022-03-03_15-05-03.png   51 Кб<br>Посмотреть                                                                                                    | Удалить                                                                    |
| Перетащите файлы или выберите на компьюте<br><i>Вы</i> брать ещё                                                                                                    | pe                                                                         |
|                                                                                                    |                                                                            |

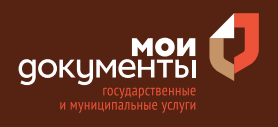

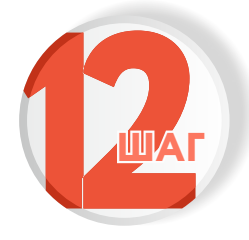

#### Укажите тип переводимого помещения. Например, «Жилое»

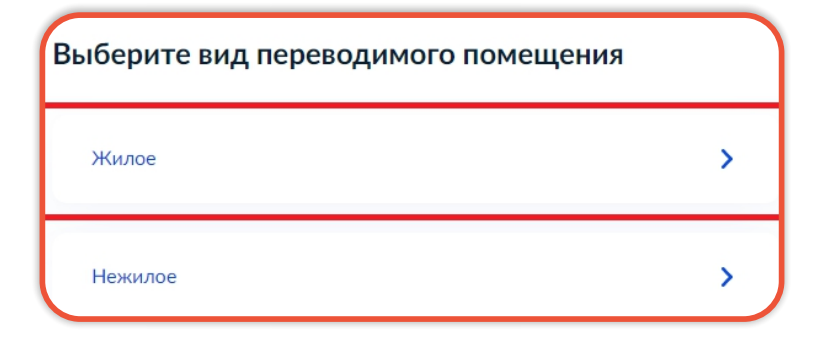

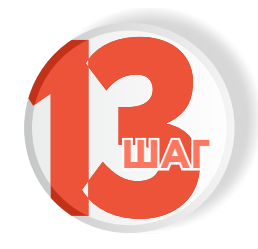

Загрузите документ «Нотариально заверенный протокол общего собрания собственников помещений в многоквартирном доме» и нажмите «Далее

|                                                                                                    | в многоквартирном доме                                                                                                    |                                                           |
|----------------------------------------------------------------------------------------------------|----------------------------------------------------------------------------------------------------|-----------------------------------------------------------|
| Необходимо<br>1. Нотариал<br>квалифицир<br>2. Файл с<br>подписью не<br>Для загрузк<br>*.SIG.<br>Максимальн | Эзагрузить:<br>льно удостоверенный документ, подписа<br>ованной электронной подписью нотариуса<br>открепленной усиленной квалификацион<br>этариуса в формате SIG.<br>и выберите файл с расширением *.RAR, *<br>ю допустимый размер файла — 50 M6. | анный усиленной<br>ной электронной<br>.ZIP, *.PDF, *.XML, |
| PDF 1314                                                                                                   | 477.pdf   0.1 Мб<br>иотреть                                                                                                    | Удалить                                                   |
| Посм                                                                                                    |                                                                                                    |                                                           |

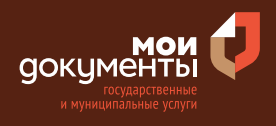

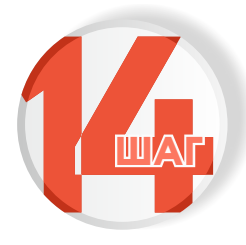

Загрузите документ «Нотариально заверенное согласие каждого собственника всех помещений, примыкающих к переводимому помещению» и нажмите «Далее»

|                                                                                        | па, приложающих к переводиному полещению                                                                                                    |
|----------------------------------------------------------------------------------------|----------------------------------------------------------------------------------------------------|
| Необход<br>1. Нотар<br>квалифии<br>2. Файл<br>подписы<br>Для загр<br>*.SIG.<br>Максима | имо загрузить:<br>иально удостоверенный документ, подписанный усиленной<br>цированной электронной подписью нотариуса.<br>с открепленной усиленной квалификационной электронной<br>о нотариуса в формате SIG.<br>узки выберите файл с расширением *.RAR, *.ZIP, *.PDF, *.XML<br>льно допустимый размер файла — 50 M6. |
| PDF 3                                                                                  | 14645756877.pdf   0.3 Мб Удалит<br>Іосмотреть                                                                                                    |
|                                                                                        |                                                                                                    |

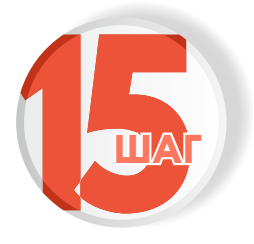

Укажите, требуется ли для использования переводимого помещения переустройство и (или) перепланировка. Если не требуется, то выбираем вариант «Переустройство и (или) перепланировка не требуется».

Если переустройство и (или) перепланировка требуются, то выбираем соответствующий вариант.

| Для использования переводимого помещен<br>требуется переустройство и (или) переплан | ния<br>ировка? |
|-------------------------------------------------------------------------------------|----------------|
| Переустройство и (или) перепланировка не требуется                                  | >              |
| Переустройство и (или) перепланировка требуется                                     | >              |

Для использования переводимого помещения требуется переустройство и (или) перепланировка? Переустройство и (или) перепланировка не требуется

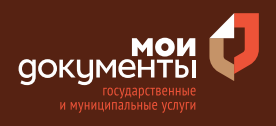

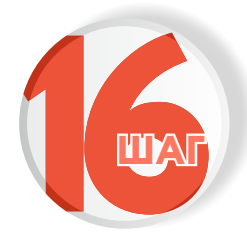

## Загрузите «Проект (проектная документация) переустройства и (или) перепланировки помещения»

| перепла                                                                            | (проектная<br>нировки помеш                                                                                      | документация)<br>цения                                                                                          | переустройства                                                                                 | и                                               | (или                                      |
|------------------------------------------------------------------------------------|----------------------------------------------------------------------------------------------------|----------------------------------------------------------------------------------------------------|------------------------------------------------------------------------------------------------|-------------------------------------------------|-------------------------------------------|
| переплан<br>организа<br>(проекти<br>зависимо<br>графичео<br>Для загр<br>*.JPEG, *. | ировки разраб<br>циями или<br>ровщиками). К.<br>ости от про<br>кие материалы<br>узки выберите<br>PNG, *.BMP, *.T | батывается специ<br>индивидуаль<br>ак правило, проег<br>ектируемых раб<br>I.<br>файл с расширени<br>IFF. *.SIG. | нализированными<br>ными предпри<br>кт (проектная док<br>ют содержит т<br>нем *.RAR, *.ZIP, *.P | проек<br>инимат<br>умента<br>екстов<br>DF, *.JF | тными<br>телями<br>ация) в<br>ые и<br>РG, |
| Максима                                                                            | льно допустим                                                                                                    | ый размер файла                                                                                                 | — 400 Mб.                                                                                      |                                                 |                                           |
| Максима<br>PDF 3                                                                   | льно допустим<br>4645756877.ро<br>Іосмотреть                                                                     | ый размер файла<br>df   0.3 Mб                                                                                  | — 400 M6.                                                                                      | }                                               | /далиты                                   |

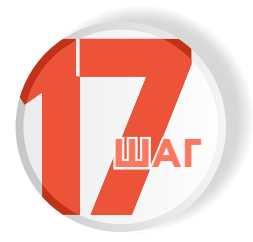

## Укажите кадастровый номер земельного участка и нажмите «Далее»

| Кадастровь | ій номер помещения                                                    |
|------------|-----------------------------------------------------------------------|
|            |                                                                       |
|            |                                                                       |
| Кадастров  | ый номер помещения можно узнать, в том числе г                        |
| условном   | и номеру, на сайте Pocpeecтра https://rosreestr.gov.r                 |
| недвижим   | ом сервиса «справочная информация по объекта<br>юсти в режиме online» |
|            |                                                                       |

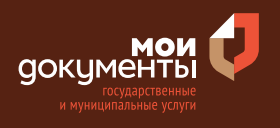

## Заполните сведения об адресе помещения и нажмите «Далее»

| Адрес помещения     |               |
|---------------------|---------------|
|                     |               |
| Уточнить адрес      |               |
| 🗌 Нет дома 🗌 Нет    | квартиры      |
| Этаж                | Подъезд       |
| I                   |               |
| Необязательно       | Необязательно |
| Ввести адрес вручну | D             |
|                     | -             |

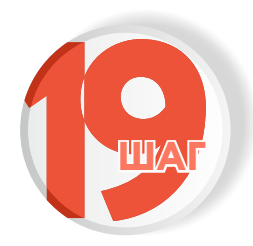

## Укажите сведения о площади помещения и нажмите «Далее»

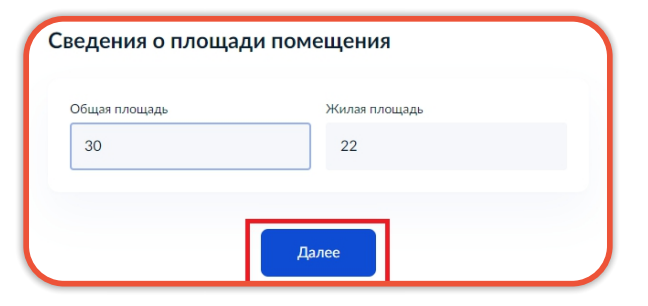

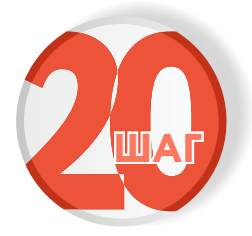

#### Выберите подразделение и нажмите «Выбрать»

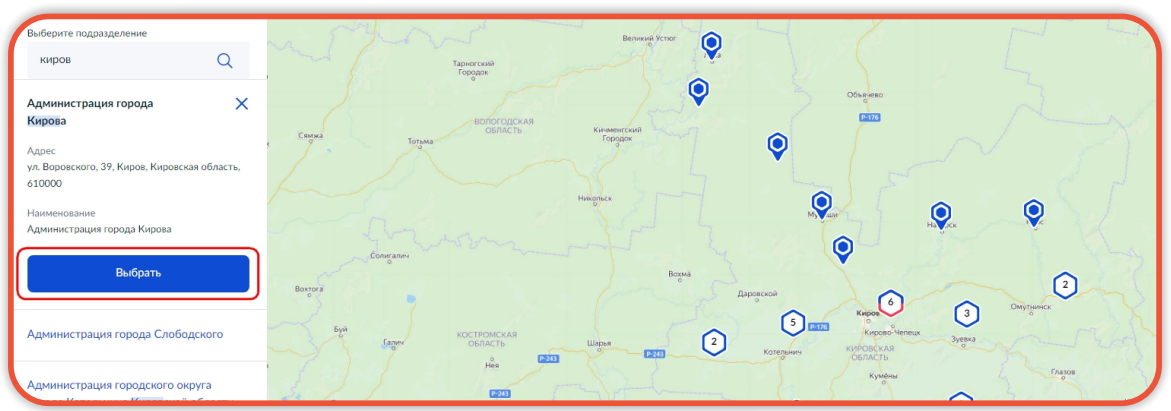

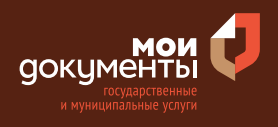

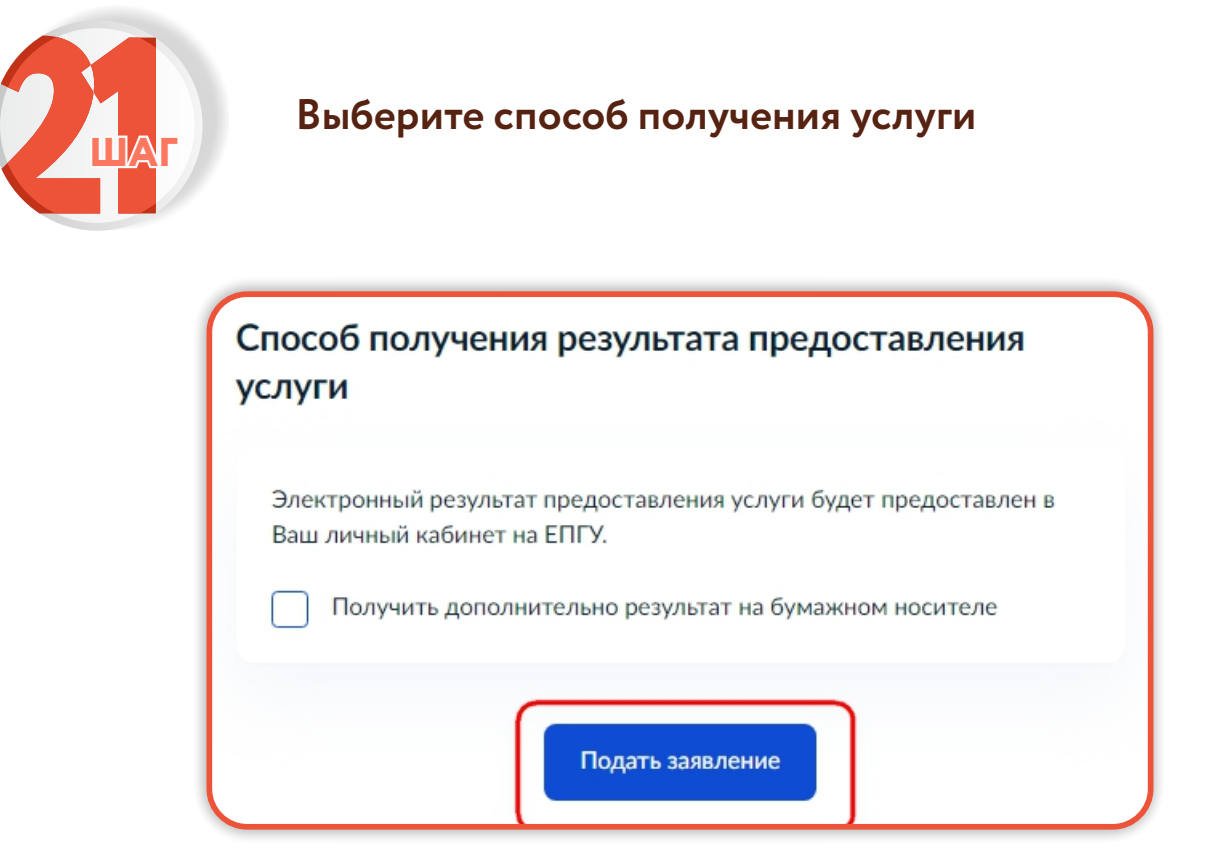

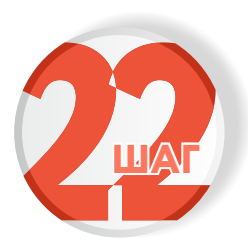

Следите за изменением статуса заявления в личном кабинете

Результатом услуги является уведомление о переводе жилого (нежилого) помещения в нежилое (жилое) помещение в электронной форме.

| Обзор                |   |
|----------------------|---|
| Мои заявления 🚺      |   |
| Документы и данные   |   |
| Госпочта             |   |
| Согласия             |   |
| Настройки            |   |
| Войти как организаци | я |
| Выйти                |   |